# **YEALINK MP56 DESK PHONE** Quick Start Guide

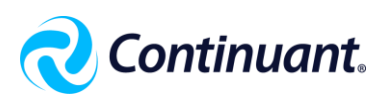

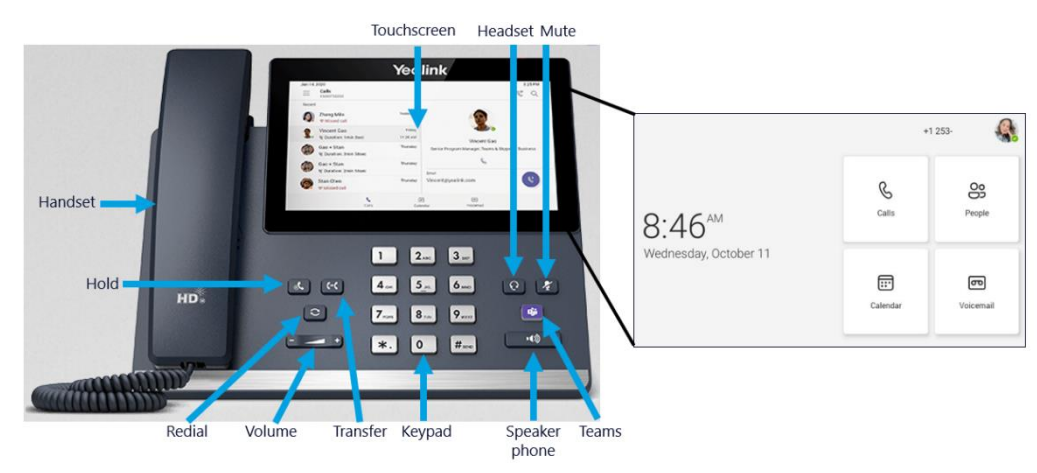

#### **MAKE A CALL**

- Do one of the following:
  - o Pick up Handset.
  - Press Speakerphone button.
  - Press Headset button.
  - On the Touchscreen, tap **Calls** then tap
- Enter the contact number on the Keypad.
- Tap

## CALL A CONTACT

- 1. On the Touchscreen, tap **Calls**.
- 2. Tap 些
- 3. Enter the contact information to search for the desired contact.
- 4. Tap to place a call.

**Tip:** You can tap  $\bigcirc$  to search for a contact.

## PLACE A CALL FROM HISTORY

- 1. On the Touchscreen, tap Calls.
- 2. Tap **Recents** and tap the desired contact.
- 3. Tap **Q**to place a call.

TIP: You can recall the last contact you called, press the Redial button.

#### **RECEIVE A CALL**

 Pick up the Handset, press the Headset or Speakerphone button, OR tap the notification on the Touchscreen to Accept or Decline.

Tip: To answer a call when in a call, tap some on the screen. The active call is placed on hold and the incoming call becomes active.

## **In-Call Features**

## PLACE A CALL ON HOLD

During a call, press the Hold button on the phone or tap -> Put call on hold.
When ready, tap Resume.

Tip: If multiple calls are placed on hold, tap 🎴 on the right side of the desired held call.

#### **MUTE YOUR LINE**

• During a call, press the **Mute** button on the phone or tap on the screen. To unmute, press the **Mute** button on the phone again or tap on the screen.

## **TRANSFER A CALL**

#### Blind Transfer

- 1. During a call, tap ••• > Transfer > Transfer now. The call is placed on hold.
- 2. Select the desired contact OR search for a contact OR enter a phone number. *The call immediately transfers to the intended recipient.*

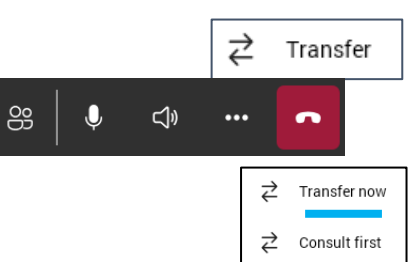

00

**(**)

89

J

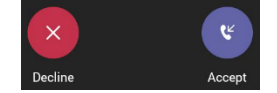

Put call on hold

## **TRANSFER A CALL**

Consultative Transfer

- 1. During a call, tap •••• > **Transfer** > **Consult first**. *The call is placed on hold*.
- 2. In the **Consult** field, select the desired contact OR search for a contact OR enter a phone number.
- 3. After the recipient agrees to take the call, tap eside the contact. *It prompts you to confirm the transfer*.

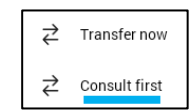

## **Basic Settings**

## FORWARD CALLS TO VOICEMAIL

- 1. On the Touchscreen, tap on your **Profile picture** then scroll to **Settings** > **Calling**.
- 2. Enable Call forwarding.
- 3. Tap the Forward to field, then select Voicemail.

| Calling         |           |
|-----------------|-----------|
| Call forwarding |           |
| Forward to      | Voicemail |

## FORWARD CALLS TO A CONTACT/NUMBER

- On the Touchscreen, tap on your **Profile picture** then scroll to **Settings** > **Calling**.
- 2. Enable Call forwarding.
- 3. Tap the Forward to field, then select Contact or number.
- 4. Add the desired number. *The incoming calls are automatically forwarded to the contact or number.*

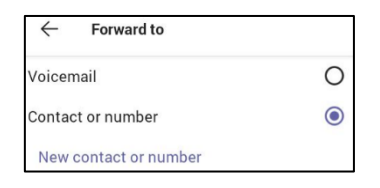

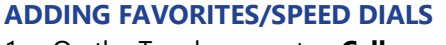

- 1. On the Touchscreen, tap **Calls**.
- 2. Tap **Recents** and tap the desired contact.
- A menu will open below with the selected contact.
- 3. Tap 🖾.

Your contact now appears on the Calls page under Favorites.

**Tip:** To remove a favorite, deselect the star or tap **...** next to the desired contact and tap **Remove speed dial**.

#### VOICEMAIL

- 1. On the Touchscreen, tap Voicemail.
- 2. Tap the desired voicemail
- 3. Tap 🕑 to **play** the voicemail.
- 4. To change the playback speed of the voicemail, tap 💷 .
- 5. To pause the playback, tap 0 then tap 0 to resume the playback.

Tip: Tap the call icon to return the call or tap delete as needed.

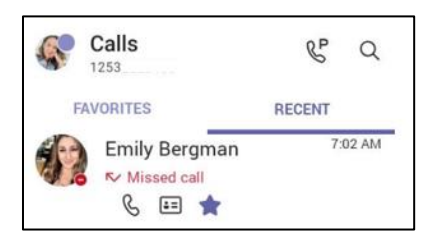

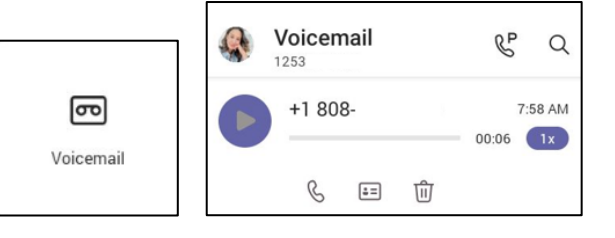

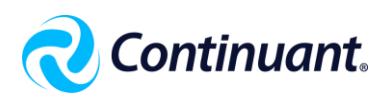